# Gestion des réservations web

# Etape 1

Allez sur la page <a href="http://booking.mounier.be/">http://booking.mounier.be/</a>

| MOUNIER<br>CENTRE SPORTIF | Mot de passe oublié ?                                                                                                    |  |  |
|---------------------------|----------------------------------------------------------------------------------------------------|--|--|
| <b>↔</b>                  | Veuïllez saisir l'adresse email avec laquelle vous avez créé votre compte. Nous allons générer un nouveau mot de passe aléatoire et vous l'envoyer par email. Email M'envoyer un nouveau mot de passe. |  |  |

## Etape 2

Indiquez l'adresse renseignée sur votre contrat d'abonnement et cliquez sur « M'envoyer un nouveau mot de passe »

# Etape 3

Sur la page d'accueil <a href="http://booking.mounier.be/">http://booking.mounier.be/</a>

Indiquez votre adresse mail et le mot de passe reçu.

| CENTRE SPORTIF                                              |  |
|-------------------------------------------------------------|--|
|                                                             |  |
| Vous devez vous connecter pour accéder à votre zone membre. |  |
| J'ai déjà un compte                                         |  |
| Email Email                                                 |  |
|                                                             |  |
| Mot de passe                                                |  |
| Rester connecté ?                                           |  |
| Log in                                                      |  |
| Mot de passe oublié ?                                       |  |
| Créer mon compte                                            |  |

#### Etape 4

Vous avez maintenant accès aux réservations en ligne.

Dans l'onglet « Nouvelle Location » appuyez sur l'onglet Tennis.

| Nouvelle location                |                        |                  | Annuler     |
|----------------------------------|------------------------|------------------|-------------|
| Choix de la discipline           | Date, heure et terrain | Mode de chiement | Facture (4) |
| Quel sport souhaitez-vous pratic | juer ?                 |                  |             |
| Badminton ③ Badminton            | Squash Squash          | Tennis Tennis    |             |
| Padel ③ Padel                    |                        |                  |             |

## Etape 5

Choisissez la date (1), horaire souhaité (2) et cliquez sur « voir le planning (3). Sélectionnez l'horaire à réserver (4) et passez au paiement (5).

| Choix de la discipline             | Date, heure et terrain                                          | Mode de paiement                                            | Facture                                           |       |
|------------------------------------|-----------------------------------------------------------------|-------------------------------------------------------------|---------------------------------------------------|-------|
| $\odot$                            | 0                                                               | 3                                                           | (4)                                               |       |
| hoix de la date et de l'heure      | 2. Choix de(s) infrastructure(s)                                |                                                             | 3. Votre location                                 |       |
|                                    | TEB 04                                                          | TEB 05                                                      | Il yous reste 7 min pour finaliser yetra location |       |
| secont mai 2020 Suivant            | 11:00 - 11:30<br>8.50€                                          | 11:00 - 11:30<br>8.50 €                                     | invous rester i min pour manser voue location.    |       |
| . M M J V S D                      | Available<br>11:30-12:00                                        | Available<br>11:30 - 12:00<br>8 56 6                        | L = 04/05/2020 do 12:20 à 12:00                   |       |
|                                    | Available                                                       | Available                                                   | Le 04/05/2020 de 12:30 a 13:00<br>Tennis 4        |       |
| 4 5 6 7 8 9 10                     | 12:00 8.50 €                                                    | 12:00 - 12:30<br>8.50 €                                     |                                                   | 8.50  |
| 2 13 14 15 16 17                   | 12:30 - 13:00                                                   | 12:30-13:00                                                 | TIM                                               |       |
|                                    | 8.5016<br>In cart                                               | Available                                                   | IVA                                               | 2 8.5 |
| 8 19 20 21 22 23 24                | 13:00 - 13:30<br>13:00 8.50 €                                   | .13:00 - 13:30<br>8.50 €                                    |                                                   |       |
| 26 27 28 29 30 31                  | Available<br>13:30 - 14:00                                      | Available<br>13:30 - 14:00                                  | Passer au pai                                     | emer  |
| لقنا اننتا انتتا إنيا انتتا انتا ا | 8.50 €<br>Available                                             | 8.50 €<br>Available                                         |                                                   |       |
| re de début                        | 14:00 14:00 14:30                                               | 14:00 - 14:30                                               |                                                   |       |
|                                    | Available                                                       | 8.50 e<br>Available                                         |                                                   |       |
| 12:00                              | 14:30 - 15:00<br>8.50 €                                         | 14:30 - 15:00<br>8.50 €                                     |                                                   |       |
| 12:00                              | 14:00 8.50€<br>Available<br>14:30-15:00<br>8.50€<br>5.exeilable | 8.50 €<br>Available<br>14:30 - 15:00<br>8.50 €<br>Available |                                                   |       |

#### Etape 6

Si vous disposez d'un nombre suffisant de séances restantes sur votre abonnement (6), procédez au paiement (7) :

| Nouvelle location                                                                                       |                                                        |                                           | Annuler     |
|----------------------------------------------------------------------------------------------------|--------------------------------------------------------|-------------------------------------------|-------------|
| Choix de la discipline                                                                                  | Date, heure et terrain                                 | Mode de paiement                          | Facture     |
| Sélectionnez votre mode de pa                                                                           | iement                                                 |                                           |             |
| Abonnement<br>J'affecte 2 séance(s sur les 12 restante(s) de moi abonnem                                | ent : ABO, TENNIS                                      |                                           | réservation |
| Portefeuille<br>Vous n'avez pas assez de fonds dans votre portefeuille<br><i>Solde restant : 0,00 €</i> |                                                        |                                           |             |
| Pour valider un abonnement ou charger votre p                                                           | oortefeuille, la réception du Centre est à votre servi | ice du lundi au dimanche de 9:00 à 22:00. |             |

# Etape 7

Vous recevrez un mail confirmant votre réservation.

N'hésitez pas à nous écrire à l'adresse : <u>tennis@mounier.be</u> si vous avez des questions ou que si vous désirez plus d'informations.